## Removing Social Media Check permissions

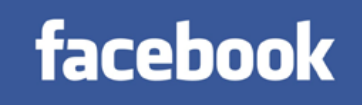

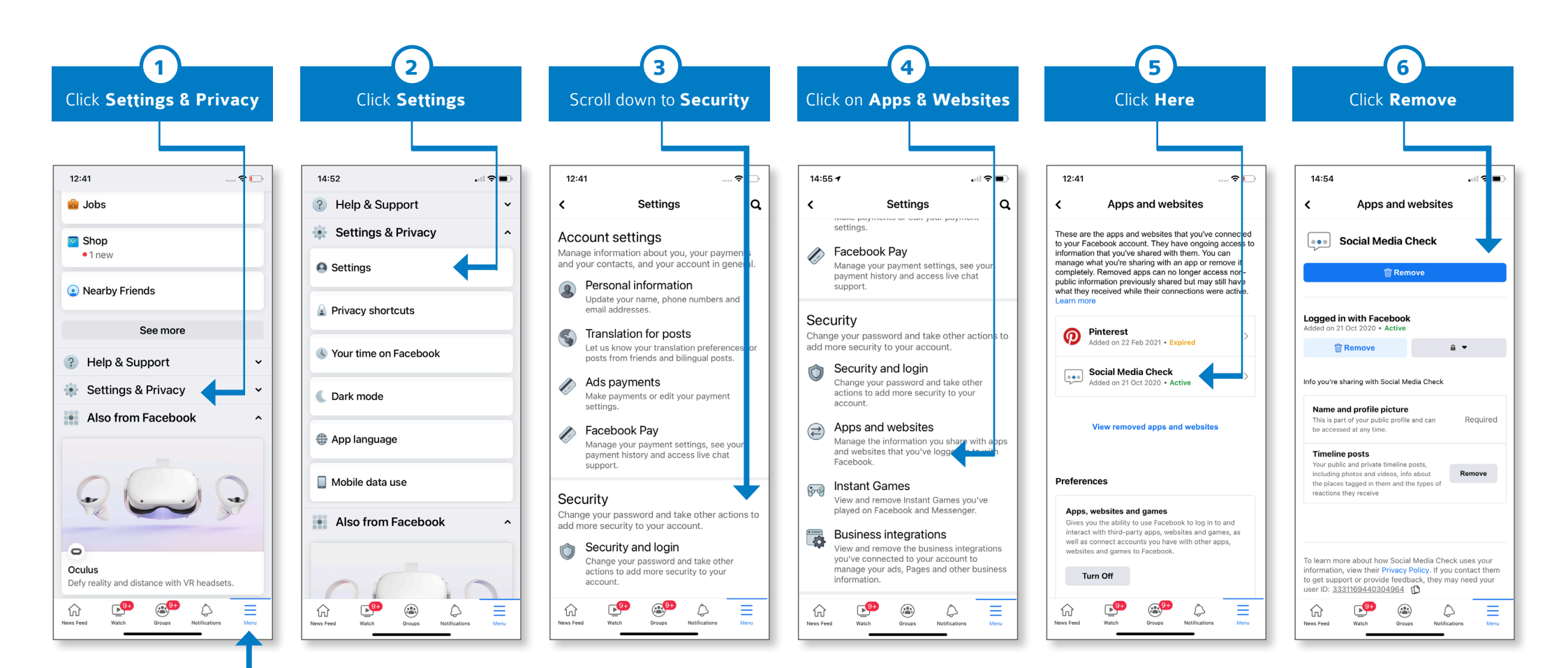

socialmediacheck 💀

Click on the **Menu** tab

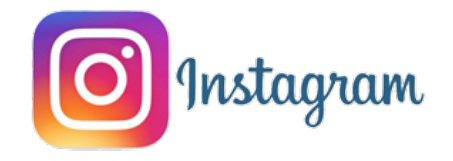

## Removing Social Media Check permissions

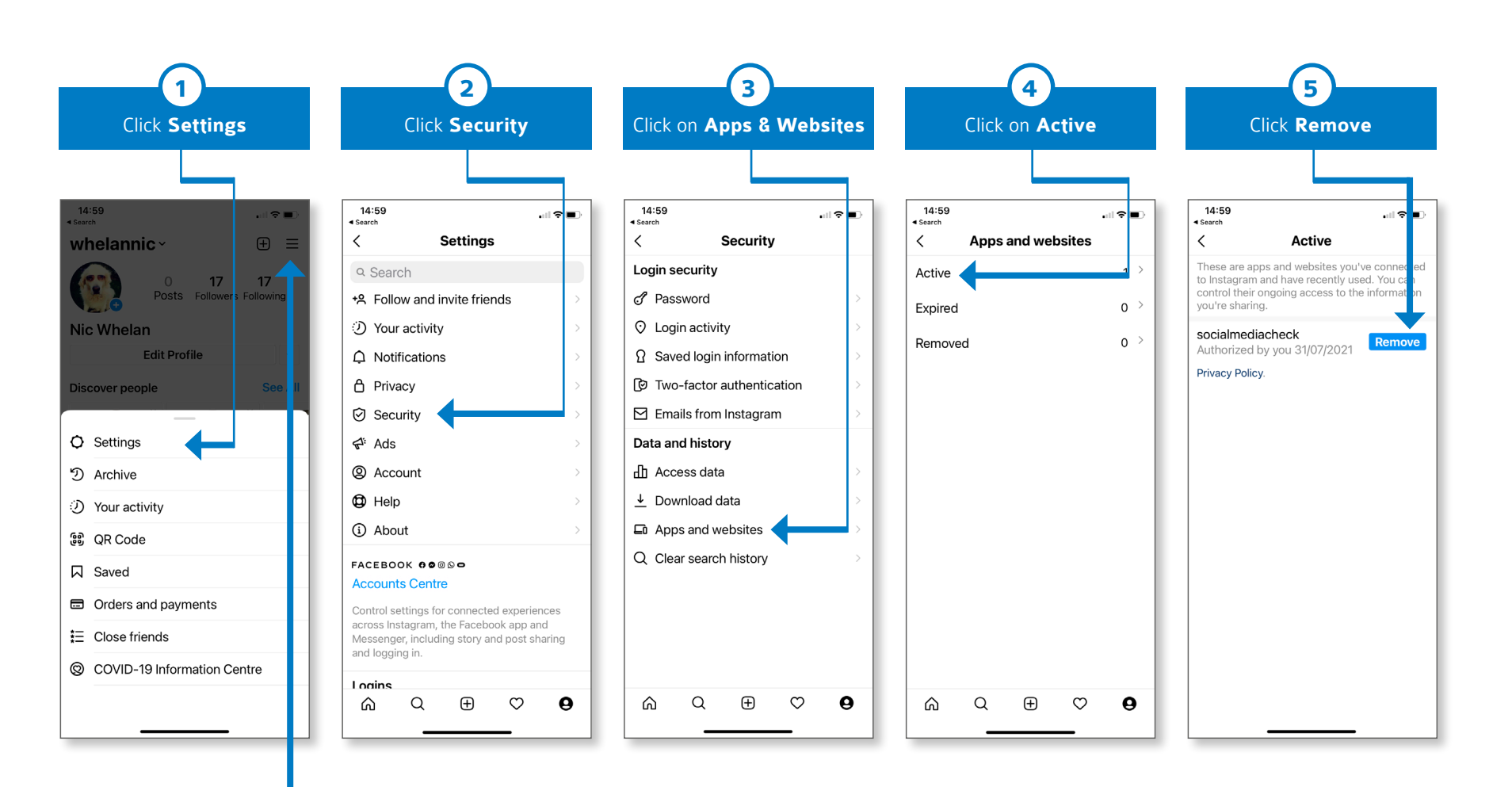

## Click on the **Menu** tab

## Removing Social Media Check permissions

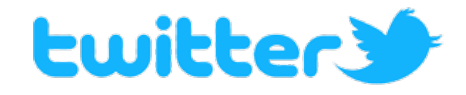

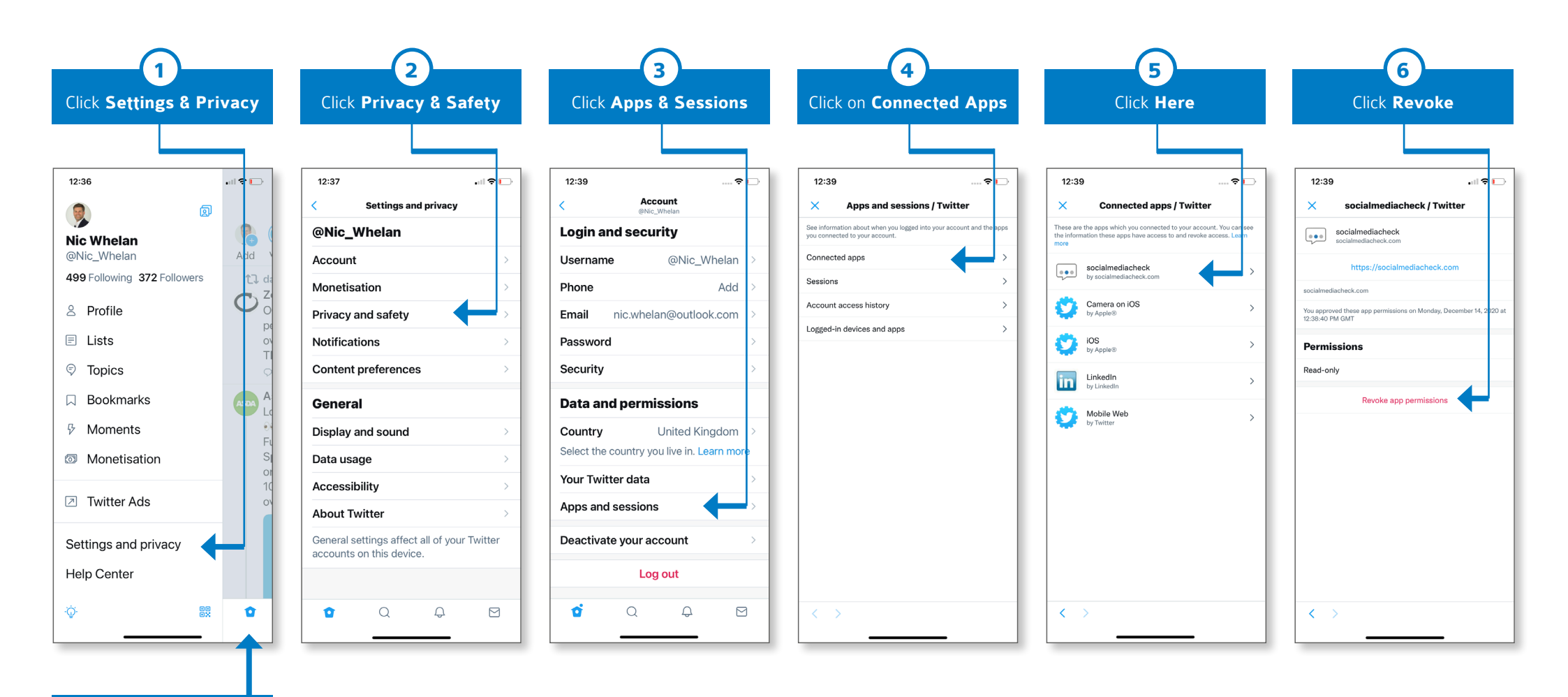

socialmediacheck 💀

Click Here